# Vloerstickers Autocollants pour marquage au sol

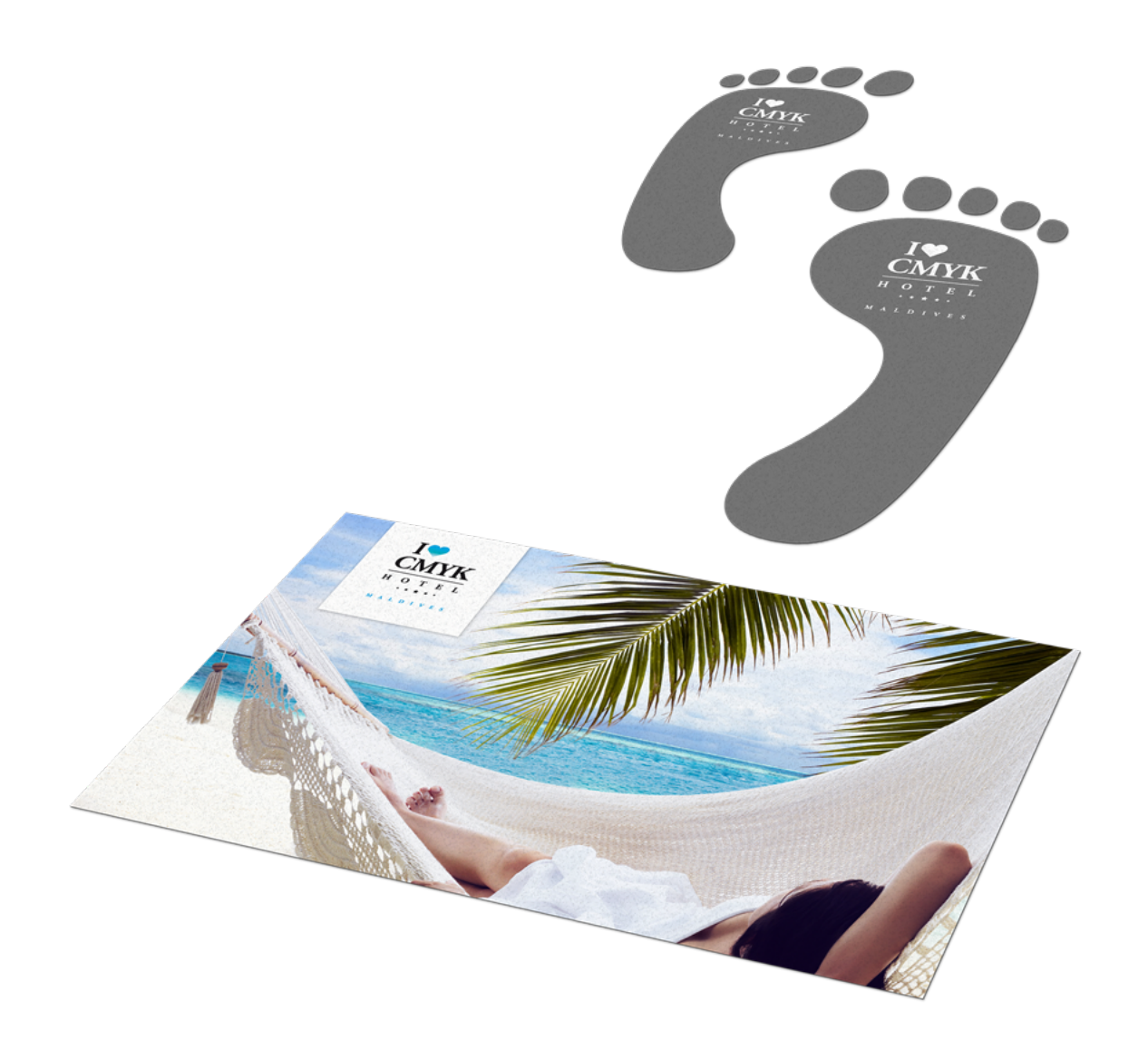

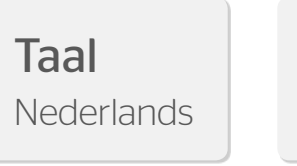

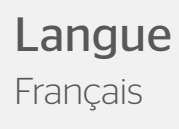

# Vloerstickers

Val op onder de voeten van je doelgroep! Vloerstickers zijn een originele en opvallende manier om jouw boodschap onder de aandacht te brengen. Denk je erover om vloerstickers te gaan bestellen? Let dan op de volgende specs bij het aanleveren van je bestanden. Zo kom je later niet voor verrassingen te staan.

## **Algemene aanleverspecificaties**

- Zorg dat je tekst in je ontwerp altijd omzet naar contouren.
- Opmaak met witte contour ('stroke') of vulling ('fill') mag nooit op overdruk ('overprint') staan. Wit op overdruk vervalt in het uiteindelijke drukwerk.
- Zorg dat de kleurdekking in je ontwerp nooit hoger is dan 280% (de percentages cyaan, magenta, geel en zwart bij elkaar opgeteld).
- Gebruik voor diep zwart/rich black de volgende opbouw: C50%; M40%; Y40%; en K100%.
- Gebruik diep zwart/rich black alleen voor grotere vlakken en tekst. Niet voor tekst die kleiner is dan 15pt of platte tekst.
- Wij raden aan om bestanden voor drukwerk op te maken in Adobe InDesign, Adobe Illustrator of Adobe Photoshop en het bestand als drukklare pdf aan te leveren. Als alternatieve bestanden kunnen jpg of tiff (1 laag) aangeleverd worden.

# Aanleverpecificaties voor vloerstickers (rechthoekig):

- Lever je bestanden aan in een plano formaat, inclusief 3mm snijmarge rondom.
- Lever je bestanden aan in CMYK.
- Gebruik een minimale resolutie van 150dpi in je ontwerp.
- Maak je gebruik van lijnen? Deze mogen niet dunner zijn dan 0.25pt.
- Diapositieve lijnen moeten tenminste een dikte van 0,5pt hebben.
- Plaats tekst en belangrijke elementen altijd minimaal 3mm binnen de snijlijnen.
- Gebruik minimaal een 6pt-fontgrootte.

## Specs voor vloerstickers (contourgesneden):

Om een geschikt ontwerp voor contourgesneden vloerstickers aan te leveren heb je professionele DTP-software als Adobe InDesign en Photoshop nodig. Een stansvorm kun je maken in Adobe Illustrator. Bij de voorbeelden in deze uitleg gaan we uit van het gebruik van Adobe InDesign in combinatie met Adobe Illustrator. De aan te leveren PDF bestaat uit twee pagina's:

### Pagina 1

Op deze pagina plaats je het lijnwerk (0,5 pt dik) van de stansvorm. Zie ook het voorbeeld rechts op deze pagina.

### Pagina 2

Op deze pagina plaats je het ontwerp van de vloersticker. Let op! Hou rekening met een afloop van 3mm rondom!

## Tip!

Maak je stansvorm in Adobe Illustrator:

- 1. Sla het bestand op als stansvorm.ai.
- 2. Selecteer de vorm en ga naar object > pad > pad > verschuiven\_.
- 3. Stel de optie Offset in op 3mm.
- 4. Sla het bestand op als stansvorm-3mm-rondom.ai.

Beide vormen kunnen nu als volgt in InDesign geplaatst worden:

Pagina 1: stansvorm.ai (lijndikte 0,5 pt)

Pagina 2: stansvorm-3mm-rondom-ai (vullen/plaatsen van ontwerp)

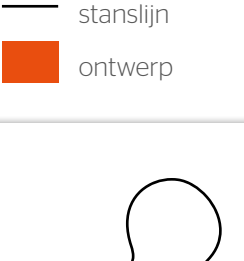

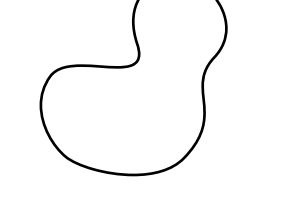

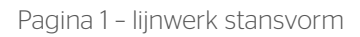

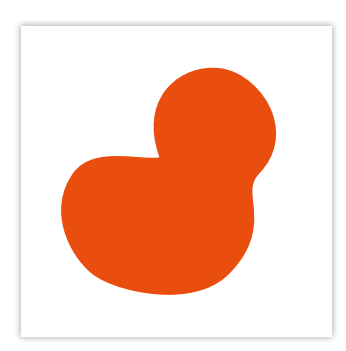

Pagina 2 - ontwerp

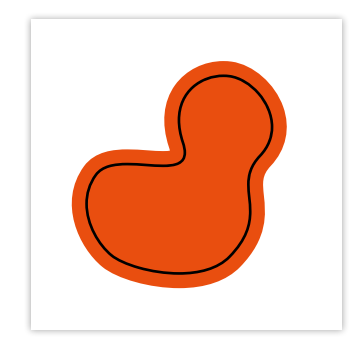

Beide pagina's goed aangeleverd

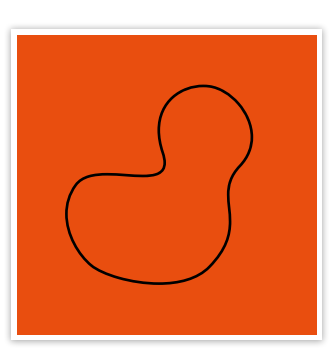

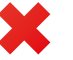

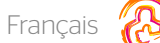

# Autocollants pour marquage au sol

Retenez l'attention de l'audience visée dès son arrivée ! L'autocollant pour marquage au sol est un support de communication original et qui saute aux yeux ! Avant de vous lancer, pensez à consulter les spécifications de transfert de fichiers ci-dessous. Vous éviterez ainsi toute déconvenue.

## Instructions Générales de Transfert de Fichiers

- Les textes de vos fichiers doivent être systématiquement vectorisés (convertis en courbes ou contour de lettres).
- Les éléments de mise en page avec des contours (« stroke ») ou des remplissages (« fill ») blancs ne doivent jamais être mis en surimpression (« overprint »). La couleur blanche en surimpression disparaît dans l'impression finale.
- Le taux de couverture couleur total ne doit pas dépasser 280 % (pourcentages cumulés de cyan, magenta, jaune, et noir).
- Pour obtenir une couleur noire intense, respectez les proportions suivantes : 50 % cyan, 40 % magenta, 40 % jaune, et 100 % noir.
- Veillez à n'utiliser la couleur noire intense que pour des surfaces d'impression ou des textes suffisamment grands (et en aucun cas pour du texte dont la taille de police est inférieure à 15 points ou pour du texte brut).
- Nous vous conseillons de créer vos fichiers avec Adobe InDesign, Adobe Illustrator ou Adobe Photoshop, puis de les sauvegarder avec la version PDF/X-1a:2001, et de nous les livrer sous forme de fichiers PDF prêts à l'impression. Comme alternative, vous pouvez également fournir vos fichiers (en une seule couche) au format JPEG ou TIFF.

# Instructions Spécifiques aux autocollants rectangulaires pour marquage au sol :

- Livrez vos fichiers avec un format de fichier plat, en tenant compte d'un fond perdu de 3 mm sur tout le pourtour.
- Votre mise en page doit être réalisée en couleurs CMJN.
- Les images de votre concept doivent avoir une résolution minimum de 150 PPP (DPI).
- Veillez à ce que les lignes de votre concept fassent au moins 0,25 point (0,5 point pour les lignes inversées).
- Les images ou les textes qui ne doivent en aucun cas être coupés ou entamés par la découpe doivent être placés à au moins
  3 mm à l'intérieur des traits de coupe.
- Veillez à ce que vos tailles de police soient d'au moins 6 points.

### Français

### Instructions Spécifiques aux autocollants pour marquage au sol découpés à la forme :

Pour pouvoir réaliser un concept adéquat de votre autocollant pour marquage au sol découpé à la forme, vous devez disposer d'un logiciel professionnel d'application d'édition ou de dessin assisté par ordinateur ; par exemple Adobe InDesign ou Photoshop. Pour définir la forme à découper, vous pouvez utiliser Adobe Illustrator. Les exemples ci-dessous sont réalisés avec Adobe InDesign et Adobe Illustrator. Le fichier PDF à livrer doit contenir deux pages :

#### Page 1

Placez sur cette page le dessin au trait de la forme à découper (trait d'une épaisseur de 0,5 point). Voir l'illustration en haut à droite de cette page.

#### Page 2

Placez sur cette page le design de l'autocollant pour marquage au sol. N.B. : Pensez à tenir compte du fond perdu de 3 mm sur tout le pourtour !

#### Astuce!

Réalisez la forme à découper dans Adobe Illustrator :

- 1. Sauvegardez votre fichier avec le nom de fichier : « forme.ai ».
- 2. Sélectionnez la forme et suivez le chemin : Objet > Tracé > étirer le tracé
- 3. Réglez l'option Offset à 3 mm.
- 4. Sauvegardez votre fichier avec le nom de fichier : « forme-fond-perdu-3mm.ai ».

Placez ensuite les deux formes dans Adobe InDesign de la manière suivante :

Page 1 : forme.ai (trait d'une épaisseur de 0,5 point)

Page 2 : forme-fond-perdu-3mm.ai (remplissage / positionnement de votre design)

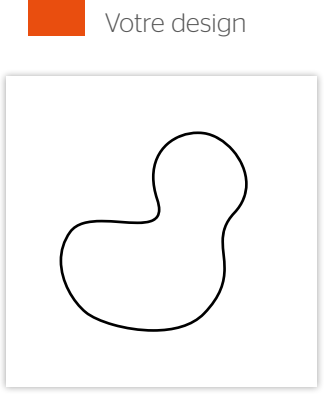

Trait de coupe

Page 1 – dessin au trait de la forme à découper

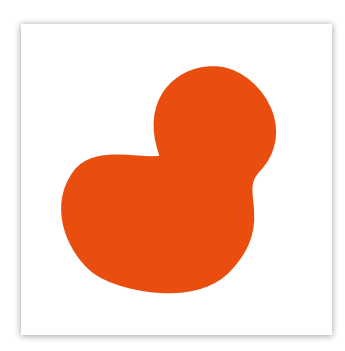

Page 2 - votre design

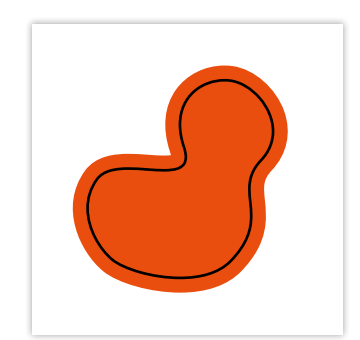

Les deux pages sont correctes

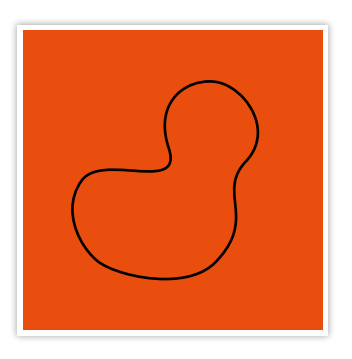

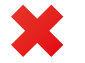